## TM-C100 User's Manual

#### Copyright © 2005 by Seiko Epson Corporation Printed in China 2005.07

All rights reserved. No part of this publication may be reproduced, stored in a retrieval system, or transmitted in any form or by any means, electronic, mechanical, photocopying, recording, or otherwise, without the prior written permission of Seiko Epson Corporation. No patent liability is assumed with respect to the use of the information contained herein. While every precaution has been taken in the preparation of this book, Seiko Epson Corporation assumes no responsibility for errors or omissions. Neither is any liability assumed for damages resulting from the use of the information contained herein.

Neither Seiko Epson Corporation nor its affiliates shall be liable to the purchaser of this product or third parties for damages, losses, costs, or expenses incurred by purchaser or third parties as a result of: accident, misuse, or abuse of this product or unauthorized modifications, repairs, or alterations to this product, or (excluding the U.S.) failure to strictly comply with Seiko Epson Corporation's operating and maintenance instructions.

Seiko Epson Corporation shall not be liable against any damages or problems arising from the use of any options or any consumable products other than those designated as Original EPSON Products or EPSON Approved Products by Seiko Epson Corporation.

EPSON is a registered trademark of Seiko Epson Corporation in the U.S. and other countries. **NOTICE:** The contents of this manual are subject to change without notice.

## EMC and Safety Standards Applied

Product Name: TM-C100 Model Name: M194A The following standards are applied only to the printers that are so labeled. (EMC is tested using EPSON power supplies.) CE marking Europe: TUV (EN 60950) FCC/ICES-003 Class A Safety: North America: EMI: Safety: UL 60950/CSA C22.2 No. 60950 EMI: VCCI Class A Japan:

Oceania:

#### EMI: VCCI Class A EMC: AS/NZS 3548/CISPR22 Class B

#### WARNING

The connection of a non-shielded printer interface cable to this printer will invalidate the EMC standards of this device.

You are cautioned that changes or modifications not expressly approved by Seiko Epson Corporation could void your authority to operate the equipment.

#### **CE Marking**

The printer conforms to the following Directives and Norms: Directive 89/336/EEC EN 55022 Class B

EN 55022 Class B EN 55024 IEC 61000-4-2 IEC 61000-4-3 IEC 61000-4-4 IEC 61000-4-5 IEC 61000-4-6 IEC 61000-4-11

#### FCC Compliance Statement For American Users

This equipment has been tested and found to comply with the limits for a Class A digital device, pursuant to Part 15 of the FCC Rules. These limits are designed to provide reasonable protection against harmful interference when the equipment is operated in a commercial environment. This equipment generates, uses, and can radiate radio frequency energy and, if not installed and used in accordance with the instruction manual, may cause harmful interference to radio communications. Operation of this equipment in a residential area is likely to cause harmful interference, in which case the user will be required to correct the interference at his own expense.

#### For Canadian Users

This Class A digital apparatus complies with Canadian ICES-003. Cet appareil numérique de la classe A est conforme à la norme NMB-003 du Canada.

### Important Safety Information

This section presents important information intended to ensure safe and effective use of this product. Read this section carefully and store it in an accessible location.

### Key to Symbols

The symbols in this manual are identified by their level of importance, as defined below. Read the following carefully before handling the product.

# \land WARNING:

Warnings must be followed carefully to avoid serious bodily injury.

## CAUTION:

Cautions must be observed to avoid minor injury to yourself or damage to your equipment.

## Safety Precautions

## A WARNING:

Shut down your equipment immediately if it produces smoke, a strange odor, or unusual noise. Continued use may lead to fire. Immediately unplug the equipment and contact your dealer or a Seiko Epson service center for advice.

Never attempt to repair this product yourself. Improper repair work can be dangerous. Never disassemble or modify this product. Tampering with this product may result in injury or fire.

Be sure to use the specified power source. Connection to an improper power source may cause fire.

Do not allow foreign matter to fall into the equipment. Penetration by foreign objects may lead to fire.

If water or other liquid spills into this equipment, do not continue to use it. Continued use may lead to fire. Unplug the power cord immediately and contact your dealer or a Seiko Epson service center for advice.

# $\triangle$ CAUTION:

Do not connect cables in ways other than those mentioned in this manual. Different connections may cause equipment damage and burning.

Be sure to set this equipment on a firm, stable, horizontal surface. The product may break or cause injury if it falls.

Do not use in locations subject to high humidity or dust levels. Excessive humidity and dust may cause equipment damage or fire.

Do not place heavy objects on top of this product. Never stand or lean on this product. Equipment may fall or collapse, causing breakage and possible injury.

To ensure safety, unplug this product before leaving it unused for an extended period. Before moving the product, unplug it and unplug all cables connected to it.

If ink leaks out of the printer, wipe up the ink with a cloth or similar material immediately and contact your dealer or a Seiko Epson service center for advice.

## Restriction of Use

When this product is used for applications requiring high reliability/safety such as transportation devices related to aviation, rail, marine, automotive etc.; disaster prevention devices; various safety device etc; or functional/ precision device etc., you should use this product only after giving consideration to inclusion of fail-safes and redundancies into your design to maintain safety and total system reliability.

## Purpose of This Manual

This manual provides information to operators of the TM-C100 printer to describe basic operations to enable safe and correct use of the printer. (Depending on printer models, some of the illustrations may be slightly different from your printer; however, the instructions cover all models, except as noted. Illustrations are provided at the end of this manual.)

#### Notes on Usage-Illustrations A, D, E

- □ Be sure to use the POWER switch to turn the printer on and off.
- □ When turning off the AC adapter directly, be sure to wait for more than 10 seconds after all printer operations have finished and then turn off the power of the AC adapter.
- Connect the AC adapter to the power connector of the printer and then plug the AC adapter into the outlet.
- When opening the printer cover, be sure not to touch the flat cable or the ink tube inside the open area and avoid damage to the parts by not applying force.
- □ When closing the printer cover, push the top of the cover gently until it is closed firmly.
- □ Be sure not to open the printer cover when the printer is operating.
- During printing, be sure not to touch the release lever. If the paper entrance is opened during printing (the release lever will stay in the open position if you open it), a paper end is detected and printing is not performed correctly.
- □ Protect the printer from impact.
- Do not apply excessive force to the printer case.
- □ Do not place food or beverages such as coffee on the case of the printer.
- □ If the power is cut during printing for any reason, such as a blackout, restore the power as soon as possible. If the power is not restored to the printer for about 2 weeks, the printing nozzles may become permanently clogged.

### Notes on Installation

- □ Be sure that the printer is installed horizontally.
- Do not install the printer in a dusty place.
- Cords or other foreign objects must not be caught on the printer.

### Notes on Transportation

- □ Be sure to remove the ink cartridge.
- □ Be sure the printer is packed and shipped right side up.
- Be sure not to transport any ink cartridge that has been removed from its packing. Otherwise the ink might leak.

To transport this printer, follow these steps:

- 1. Turn off the power supply.
- 2. Check that the POWER LED is off.
- 3. Remove the paper and ink cartridge if they are installed.
- 4. Remove the power supply connector and other connectors.
- 5. Remove the paper supply device.

## Unpacking

The following items are included for the standard specification printer. If any item is damaged, contact your dealer.

- Printer
- AC adapter (The power cord may be provided in the package.)
- Exclusive ink cartridge
- □ User's Manual (this manual)

- Paper tray
- □ Cable hook (Used to keep cables in place. See illustration N.)
- Paper supply device

## Control Panel (LEDs and Switches-Illustration D)

| State    | POWER LED                                                                                                    |
|----------|----------------------------------------------------------------------------------------------------|
| On       | Power is on.                                                                                                    |
| Off      | Power is off.                                                                                                    |
| Flashing | The printer is operating (cleaning, power-on and power-off operations, discarding remaining data for printing), or when an error occurs. (See "About Errors" below.) <b>Note:</b> Never open the printer cover or turn off the printer when the POWER LED is flashing. |

| State    | PAPER LED                                                                                                    |
|----------|----------------------------------------------------------------------------------------------------|
| On       | Printer cover is open.                                                                                                    |
| Off      | Printer is in the following states at the same time: the printer is not offline, the printer cover is not open, and the printer is not performing any paper control operation.                                                |
| Flashing | Printer is performing any paper control operation, such as slip paper insertion waiting state, paper feeding, paper ejection, feeding to the print starting position. Also may indicate an error. (See "About Errors" below.) |

| State    | INK LED                                                                                                    |
|----------|----------------------------------------------------------------------------------------------------|
| On       | Ink cartridge is not installed or it is time to replace the ink cartridge. Install a cartridge or replace it with a new one. Also may indicate an error. (See "About Errors" below.) |
| Off      | Ink cartridge is installed and ink is adequate.                                                                                                    |
| Flashing | Ink is low. Be prepared to replace the ink cartridge with a new one. Also may indicate an error. (See "About Errors" below.)                                                         |

#### About Errors-LED Indications

| State                        | POWER    | PAPER    | INK      | Countermeasure                                                                                                    |
|------------------------------|----------|----------|----------|----------------------------------------------------------------------------------------------------|
| Unrecover-<br>able error     | Flashing | Flashing | On       | Ask for repair and report LED indications.                                                                                                    |
| Maintenance<br>request       | Flashing | Flashing | Flashing | Ask for repair and report LED indications.                                                                                                    |
| Auto<br>recoverable<br>error | Flashing | Flashing | Off      | The temperature of the print head or motor is high. Wait until<br>the temperature returns to normal and the printer resumes<br>printing automatically. |

#### Switches

#### POWER

Press the switch to turn the power on or off.

#### PAPER

Press the switch to feed paper. This switch releases the paper insertion waiting state and the paper is fed to the print starting position.

#### CLEANING

When printing becomes faint, press and hold the switch for more than three seconds to start cleaning.

Note: Do not use the CLEANING switch unless there is a problem with print quality.

### Installing or Replacing an Ink Cartridge

#### Note:

For notes on the ink cartridge usage, see the instruction manual for the ink cartridge.

There is one ink cartridge for the single color model and a different one for the four-color model. If the printer model does not match the ink cartridge type, the printer will not operate.

When the INK LED flashes, it is almost time to change the ink cartridge. Change the cartridge as soon as it is convenient. When the INK LED is on, it is time to change the ink cartridge or an incorrect ink cartridge is inserted. You must install a new ink cartridge or a correct ink cartridge.

- 1. Make sure the printer is on.
- 2. Open the printer cover using the tab. See illustration A.
- 3. Lift up the used ink cartridge by using the tab. See illustration E.

## A CAUTION:

There are plastic projections that supply ink inside the ink cartridge compartment covered with ink. Do not put your fingers inside; otherwise, your fingers may get dirty.

Do not apply excessive force to the projections. Otherwise they might be broken. When removing an ink cartridge, be aware that the convex parts at the bottom of the ink cartridge that supply ink to the printer are covered with ink; therefore, to keep your hands clean do not touch them. Also be careful where you put the removed ink cartridge. Note:

*Cartridge yields vary based on such factors as type of item printed, print settings, paper type, frequency of use and temperature.* 

To insure print quality, some ink remains in the cartridge after the INK LED comes on.

Do not remove an ink cartridge unless you are replacing it.

- 4. Take a new ink cartridge out of its packaging and open the transparent plastic bag. Note: If an ink cartridge that has been out of the transparent plastic bag for a long time is used, printing quality might not be satisfactory.
- 5. Carefully insert a new ink cartridge from the top. Be sure the inserting direction is correct. See the instruction label attached to the back of the printer cover.
- 6. Push the ink cartridge firmly but gently until it clicks into place.
- 7. Close the printer cover completely. (The INK LED will now be off.)

The POWER LED flashes for approximately 1 minute during the ink replacing sequence. When the POWER LED quits flashing and stays on, the printer is ready for printing.

Note: Do not turn off the power while the POWER LED is flashing. This will waste ink because the printer has to re-start the ink replacing sequence. Also be sure not to open the printer cover while the POWER LED is flashing.

#### Initial Ink Charging

When the ink cartridge is installed for the first time, the printer takes approximately 1 minute for ink charging (the POWER LED flashes). Be sure not to turn off the power until the POWER LED stops flashing and stays on. *Note: When the ink cartridge is installed for the first time, the printer uses ink to prepare for printing.* 

#### Disposal of Used Cartridges

Dispose of used ink cartridges as industrial waste products. Obey the laws and regulations of your country and district.

#### Cleaning

If printing becomes faint, press the CLEANING switch and hold it for more than 3 seconds. Print head cleaning will start. The POWER LED flashes during cleaning. When the cleaning stops, the POWER LED stays on.

Note: Cleaning is performed by drawing clogged substances through nozzles (in this operation, ink is also drawn); therefore, do not use the CLEANING switch unless there is a print quality problem. Do not turn off the power or open the printer cover while the POWER LED is flashing.

#### Ink Cartridge Life

To make your ink cartridges last as long as possible, follow these simple rules:

- □ Do not turn the printer on and off unnecessarily.
- Do not press the CLEANING switch unless there is a problem with print quality.

### When Using Roll Paper Attaching the Roll Paper Holder

- 1. Be sure that the printer power is turned off and then remove the AC adapter.
- 2. If the auto sheet feeder (ASF) is attached, remove it.
- 3. Slide the printer so that the hooks of the roll paper holder are inserted into the slots of the printer and place the printer on the chassis of the roll paper holder. See illustration F.
- Attach the AC adapter and then turn on the printer power. When the power is turned on, the printer recognizes the roll paper holder, which enables printing on roll paper.

#### Installing or Replacing Roll Paper

# A CAUTION:

Be sure to use roll paper that meets the specifications.

Read the instruction label attached to the roll paper holder. See illustration C for part names.

- 1. Be sure that the printer power is turned on.
- 2. Press the release lever to open the paper entrance.
- If the roll paper edge guide is attached to the roll paper holder, squeezing the locking clip of the roll paper edge guide and remove the edge guide. Be sure not to lose the removed roll paper edge guide.
- Remove the used roll paper core if there is one. If there is roll paper inside the printer, remove it also.
   Pull up the edge of the new roll paper approximately 10 cm {4 "}. Check the label instructions for the
- 5. Full up the edge of the new for paper approximately for the '1. Check the laber instructions for the proper direction for the paper to come off of the roll.
  Slide the roll paper onto the chaft of the roll paper helder while incerting the end of the roll paper into the chaft of the roll paper.
- Slide the roll paper onto the shaft of the roll paper holder while inserting the end of the roll paper into the slot in the middle of the printer.
- 7. Insert the roll paper as far as it will go.
- 8. Insert the roll paper edge guide onto the roll paper holder while squeezing the locking clip of the edge guide.

Note: Adjust the edge guide so that there is no space at either edge of the roll paper.

- 9. Check that the installed roll paper is straight.
- 10. Press the release lever again to close the paper entrance; then the paper is cut and fed to the print starting position.

## Using Slip Paper

#### When Inserting by Hand

Read the instruction label attached to the top of the printer.

- 1. Be sure that the printer power is turned off and then remove the AC adapter.
- 2. If the roll paper holder is attached, remove it.
- 3. Attach the AC adapter and then turn on the printer power.
- 4. Press the release lever to open the paper entrance.
- 5. With the printer front toward you, insert the paper into the slot from the right and align the left edge of the inserted paper with the edge of the slot.
- 6. Check that the paper is inserted straight.
- 7. Press the release lever again to close the paper entrance.

If printing data has been sent, the paper is fed automatically to the print starting position.

Note: Paper is fed backward when it is fed to the print starting position; therefore, if there are any obstacles, the paper may not be fed to the print starting position correctly. Be sure to have enough room behind the printer.

#### Using the Auto Sheet Feeder (ASF-Illustration B)

#### Attaching the ASF

- 1. Be sure that the printer power is turned off and then remove the AC adapter.
- 2. If the roll paper holder is attached, remove it.
- 3. Be sure that the release lever is in the closed position (the release lever is up.)
- 4. Place the ASF cable in the groove on the ASF. See illustration G.
- 5. Insert the hooks of the ASF into the slots on the back of the printer. See illustration H.
- 6. Push down the ASF until the triangle marks on the ASF and the printer are aligned. See illustration I. *Note: Be sure that the ASF cable is not caught between the printer and the ASF.*
- 7. Insert the connector of the ASF cable into the connector indicated in illustration J.
- 8. Attach the paper support, if necessary. See illustration K.

 Attach the AC adapter and then turn on the printer power. When the power is turned on, the printer recognizes the ASF, which enables printing on slip paper.

#### **Inserting Slip Paper**

Note:

Be sure that the slips are flat, without curls, folds, or wrinkles.

Do not print on a medicine or other paper bag that is glued together in the middle of the back side. When the ASF is attached, if you insert paper by hand using the release lever to open the paper entrance, any paper already in the printer is ejected. If you want to insert paper by hand with the ASF attached, wait until the printer is in the paper waiting status (the PAPER LED flashes) and then insert the paper by hand.

When the ASF is used to insert paper, the paper is fed backward; therefore, if there are any obstacles, the paper may not be inserted correctly. Be sure to have enough room behind the printer.

- 1. Be sure that the printer power is turned on.
- 2. Handle paper carefully and align the edges. Be sure that the paper is not curved. See illustration O.
- 3. Insert the paper vertically with the printable surface face up, aligning the paper with the left edge of the ASF.
- 4. Squeeze the edge guide and move the edge guide to the right or left to align it with the edge of the set paper. See illustration B.

Note: If you insert paper less than 80 mm {3.1"} long by mistake, you might not be able to remove the paper from the top of the ASF. In this case, remove the ASF from the printer and then remove the paper.

### Attaching the Paper Tray

Note:

The paper tray is used to support smooth paper ejection and to keep printed paper in place temporarily. When printing, be sure the paper tray is attached.

When printing on roll paper continuously, depending on the roll paper length, printed paper that is allowed to accumlate on the paper tray might impede paper ejection, printed paper might fall from the tray, or the order of the printed paper might be changed. Therefore, it is recommended to remove each printed paper before the next is printed.

Insert the hooks of the paper tray into the slots on the lower part of the printer. Pull the concave part of the paper tray to extend it. See illustrations L and M.

### Troubleshooting

- □ See "About Errors" under "Control Panel (LEDs and Switches)" mentioned previously.
- □ If the printer cover is open, close the cover.
- □ If a paper jam occurs, see "Removing Jammed Paper" below.

#### **Removing Jammed Paper**

- 1. Turn off the power.
- 2. Press the release lever.
- 3. Remove the jammed paper slowly.
- 4. Open the printer cover by using the tab to check if jammed paper remains.
- 5. If there is any jammed paper in the printer, use a tool such as tweezers to remove it. Be careful not to touch the flat cable or the ink tube when removing the paper.

Note: If it is difficult to remove the jammed paper, contact a qualified service person. If you try to remove it by force, you may damage the printer.

## **EPSON Ecology Label**

This product is in compliance with the EPSON ecology label requirements. Please see the following link for detailed information on label criteria. (http://www.epson.co.jp/e/)

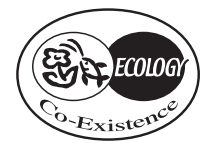

## Download

The driver and the TM-C100 Technical Reference Guide can be downloaded from the appropriate web site below:

For customers from North America, go to the following web site: http://pos.epson.com/ For customers from other countries, go to the following web site: http://www.epson-pos.com/ Select the product name from the "Select any product" pull down menu.

## **Specifications**

| Print method                             |            | Serial inkjet dot matrix method                                                                                                    |  |
|------------------------------------------|------------|----------------------------------------------------------------------------------------------------|--|
| Print density                            |            | 180 dpi ~ 360 dpi (4 different printing modes for each color) (dpi:<br>dots per 25.4 mm (dots per inch))                                                                                                    |  |
| Paper type                               |            | Roll paper model: Normal paper, exclusive paper (fine/mat),<br>normal continuous label paper with 1 mm cut-off edges<br>ASF model/Insertion by hand: Normal paper, exclusive paper<br>(fine/mat), normal continuous label paper                            |  |
| Paper dimensions                         |            | Roll paper model: 45 ~ 105 mm<br>ASF model: 55 ~135 (W) × 85 ~ 210 (L) mm<br>Insertion by hand: 49 ~ 210 (W) × 120 ~ 297 (L) mm                                                                                                    |  |
| Paper thickness                          |            | Roll paper model: 0.06 ~ 0.23 mm<br>ASF model: 0.08 ~ 0.25 mm<br>Insertion by hand: 0.06 ~ 0.25 mm                                                                                                    |  |
| Print speed                              |            | 35 mm/s (printing width: 60 mm, 180 dpi × 180 dpi, bi-directional printing) dpi: dots per 25.4 mm (dots per inch)                                                                                                    |  |
| Interface                                |            | USB                                                                                                    |  |
| Ink cartridge                            |            | Color: Black; Number of sheets that can be printed: 2500 pages<br>(using a printing pattern specified by EPSON)<br>Color: Cyan, magenta, yellow, black<br>Number of sheets that can be printed: 660 pages (using a<br>printing pattern specified by EPSON) |  |
| Power                                    | Operating  | Mean: Approx. 11 W, Peak: Approx. 13 W                                                                                                    |  |
| consumption                              | Standby    | Mean: Approx. 1 W                                                                                                    |  |
| Reliability/                             | Mechanism  | 12,000,000 passes (carriage movement: 6,000,000 round-trips)                                                                                                    |  |
| Life                                     | Print head | 1,600,000,000 shots/nozzle                                                                                                    |  |
|                                          | Autocutter | 350,000 cuts (normal, exclusive fine paper)<br>200,000 cuts (exclusive mat, normal continuous label paper)                                                                                                    |  |
|                                          | ASF        | 200,000 sheets                                                                                                    |  |
| Temperature/<br>humidity                 | Printing   | 10~35°C {50~95°F} 20~80% RH<br>Must be no condensation                                                                                                    |  |
|                                          | Storage    | Ink filled: -20~40°C {-4~104°F} 20~85% RH<br>Ink not filled: -20~60°C {-4~140°F} 5~85% RH<br>Must be no condensation                                                                                                    |  |
| Overall dimensions (with tray)           |            | Roll paper model: 210 × 345 × 152 mm (W × D × H)<br>ASF model: 210 × 367 × 245 mm (W × D × H)                                                                                                    |  |
| Mass (with ink cartridge, without paper) |            | Roll paper model: approx. 2.0 kg<br>ASF model: approx. 1.9 kg                                                                                                    |  |

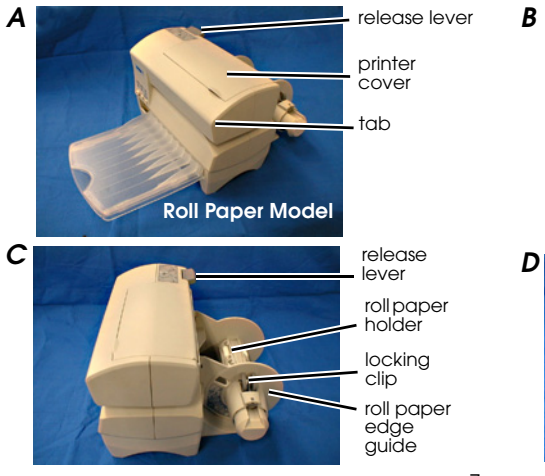

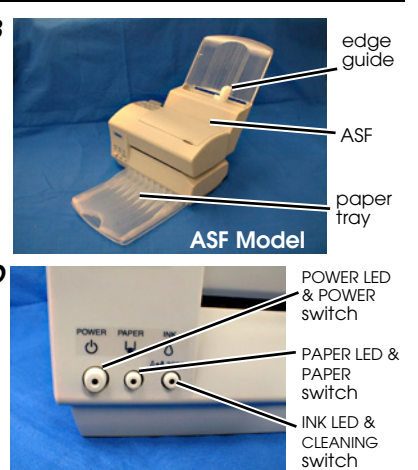

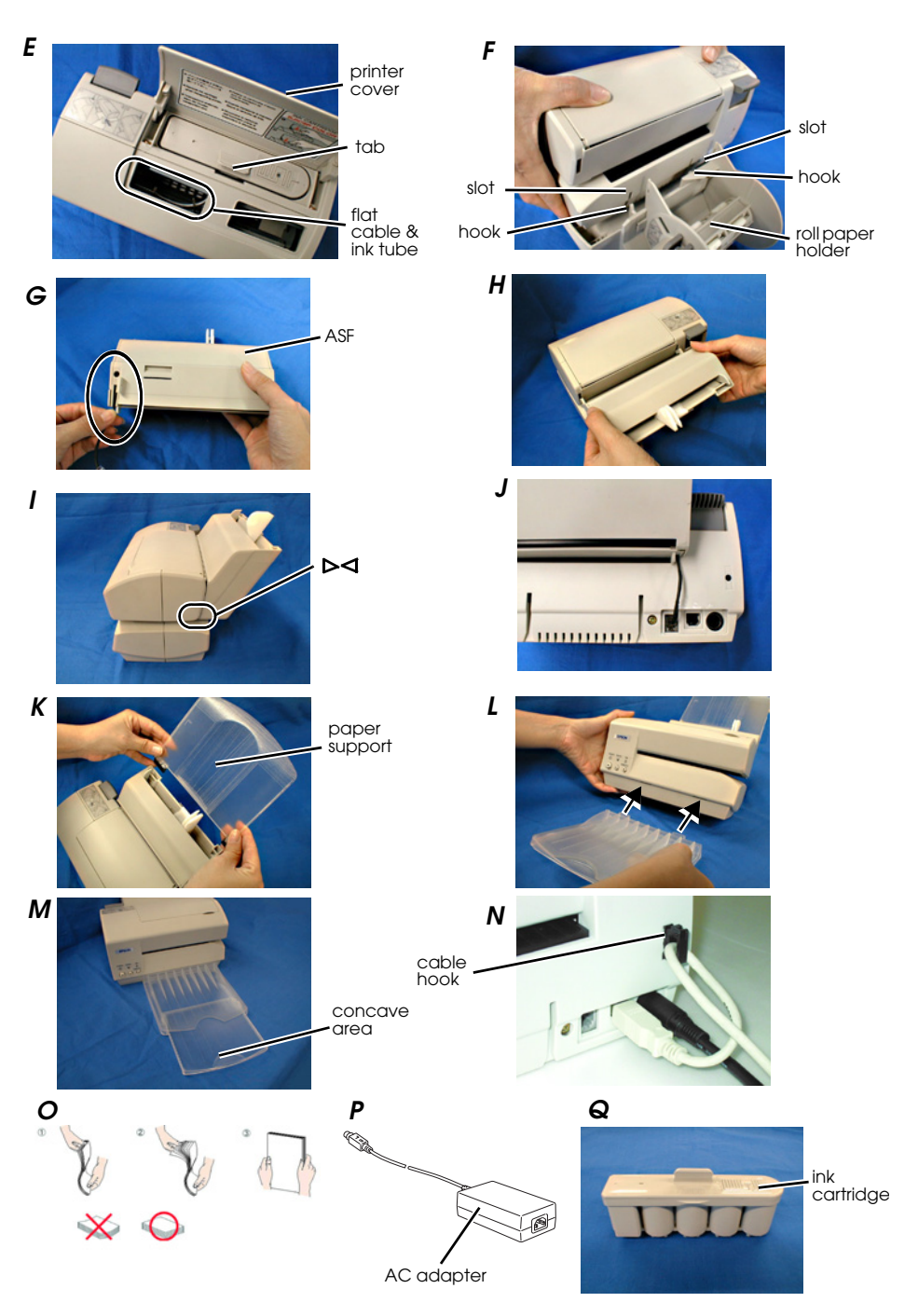

Printed on Recycled Paper